## **OUTLOOK** Configuración de Correo Electrónico

## 1. Abrir Outlook.

2. Seleccionar "Archivo".

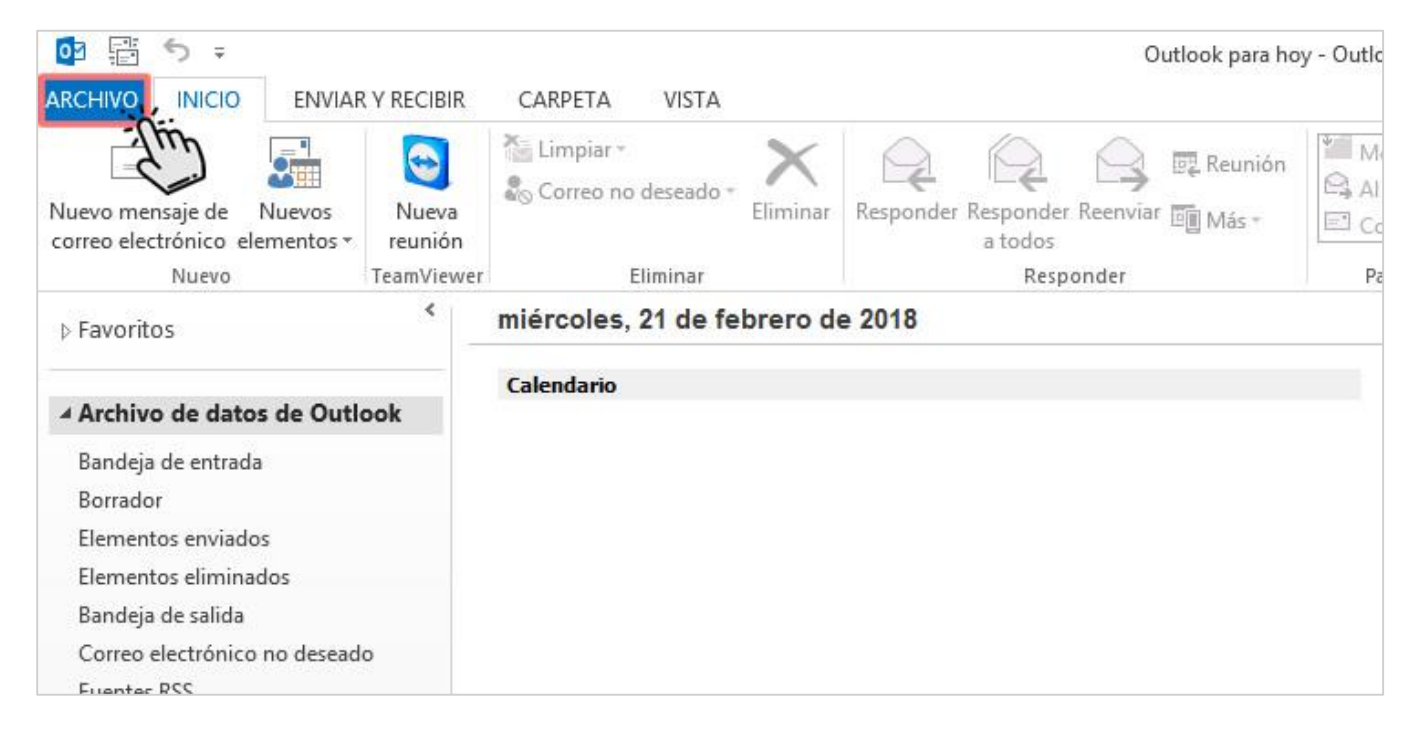

## 3. Se mostrará la siguiente pantalla donde deberá seleccionar la opción "Agregar cuenta".

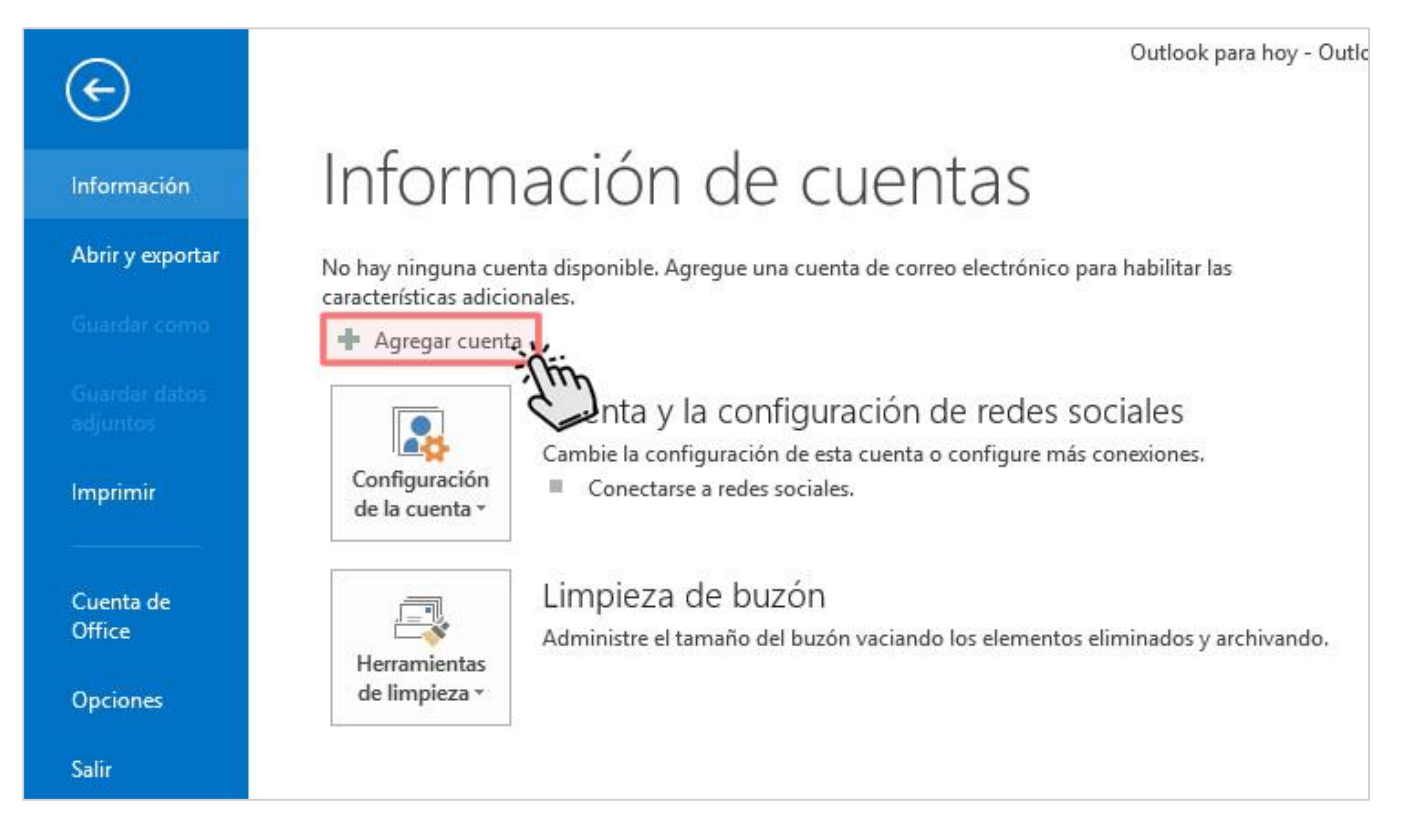

- 4. Configuración de cuenta de correo:
  - a. Completar los campos con su nombre, dirección de correo electrónico y contraseña, tal como se lo muestra en la imagen. (Reemplazar "@maximowebhosting.com" por su dominio).
  - b. Presione "Siguiente".

| Configuración automática de la cuenta         Outlook puede configurar automáticamente muchas de las cuentas de correo electrónico.            • Cuenta de correo electrónico          Su nombre:       Máximo Web Hosting<br>Ejemplo: Yolanda Sánchez         Dirección de correo electrónico:       soporte@maximowebhosting.com<br>Ejemplo: yolanda@contoso.com         Contraseña:       ********         Repita la contraseña:       ******** | ×      |
|----------------------------------------------------------------------------------------------------|--------|
| Su nombre: Máximo Web Hosting   Ejemplo: Yolanda Sánchez   Dirección de correo electrónico: soporte@maximowebhosting.com   Ejemplo: yolanda@contoso.com   Contraseña: ********   Repita la contraseña: ********                                                                                                    | ×      |
| Su nombre:       Máximo Web Hosting         Ejemplo: Yolanda Sánchez         Dirección de correo electrónico:       soporte@maximowebhosting.com         Ejemplo: yolanda@contoso.com         Contraseña:       ********         Repita la contraseña:       ********                                                                                                    |        |
| Dirección de correo electrónico: soporte@maximowebhosting.com<br>Ejemplo: yolanda@contoso.com<br>Contraseña: ********<br>Repita la contraseña: *******                                                                                                    |        |
| Contraseña: *********<br>Repita la contraseña: *******                                                                                                    |        |
| Repita la contraseña:                                                                                                    |        |
|                                                                                                    |        |
| Escriba la contraseña proporcionada por su proveedor de acceso a Internet.                                                                                                    |        |
|                                                                                                    |        |
| O Configuración manual o tipos de servidores adicionales                                                                                                    |        |
| < Atrás Siguiente >                                                                                                    | ncelar |

5. Se mostrará la siguiente pantalla. Seleccione "Finalizar". ¡La cuenta quedará creada con éxito!

| Agregar cuenta                                                                                                    | ×       |
|----------------------------------------------------------------------------------------------------|---------|
| iFelicidades!                                                                                                    | ×~      |
| Configuración                                                                                                    |         |
| Outlook está completando la configuración de su cuenta. Esta operación puede tardar varios minutos:<br>Establecer conexión de red<br>Buscar la configuración de soporte@maximowebhosting.com<br>Iniciar sesión en el servidor y enviar un mensaje de correo electrónico de prueba |         |
| La cuenta de correo electrónico IMAP está correctamente configurada.                                                                                                    |         |
| Cambiar la configuración de la cuenta                                                                                                    | uenta   |
| < Atrás Finalizar                                                                                                    | ancelar |